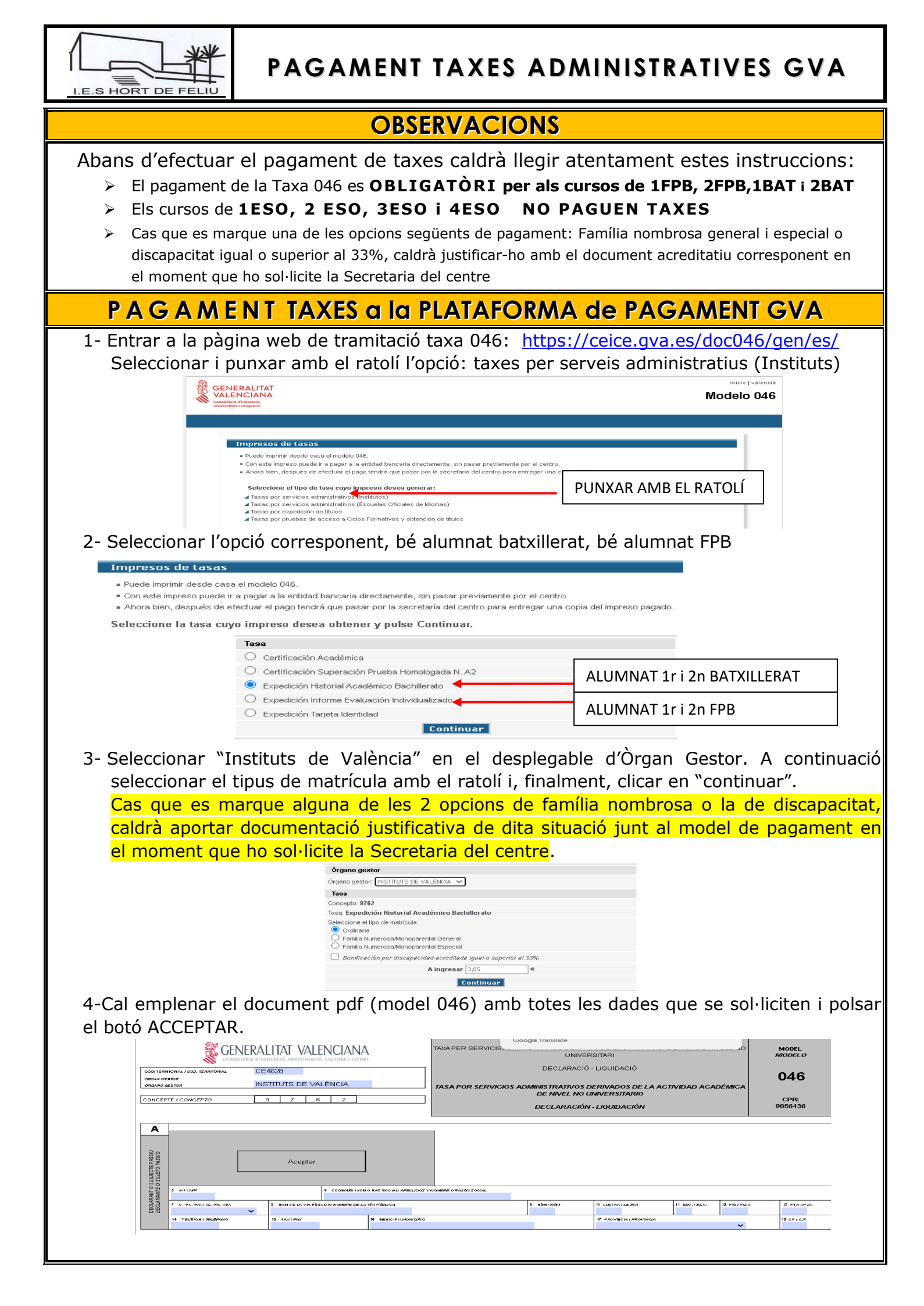

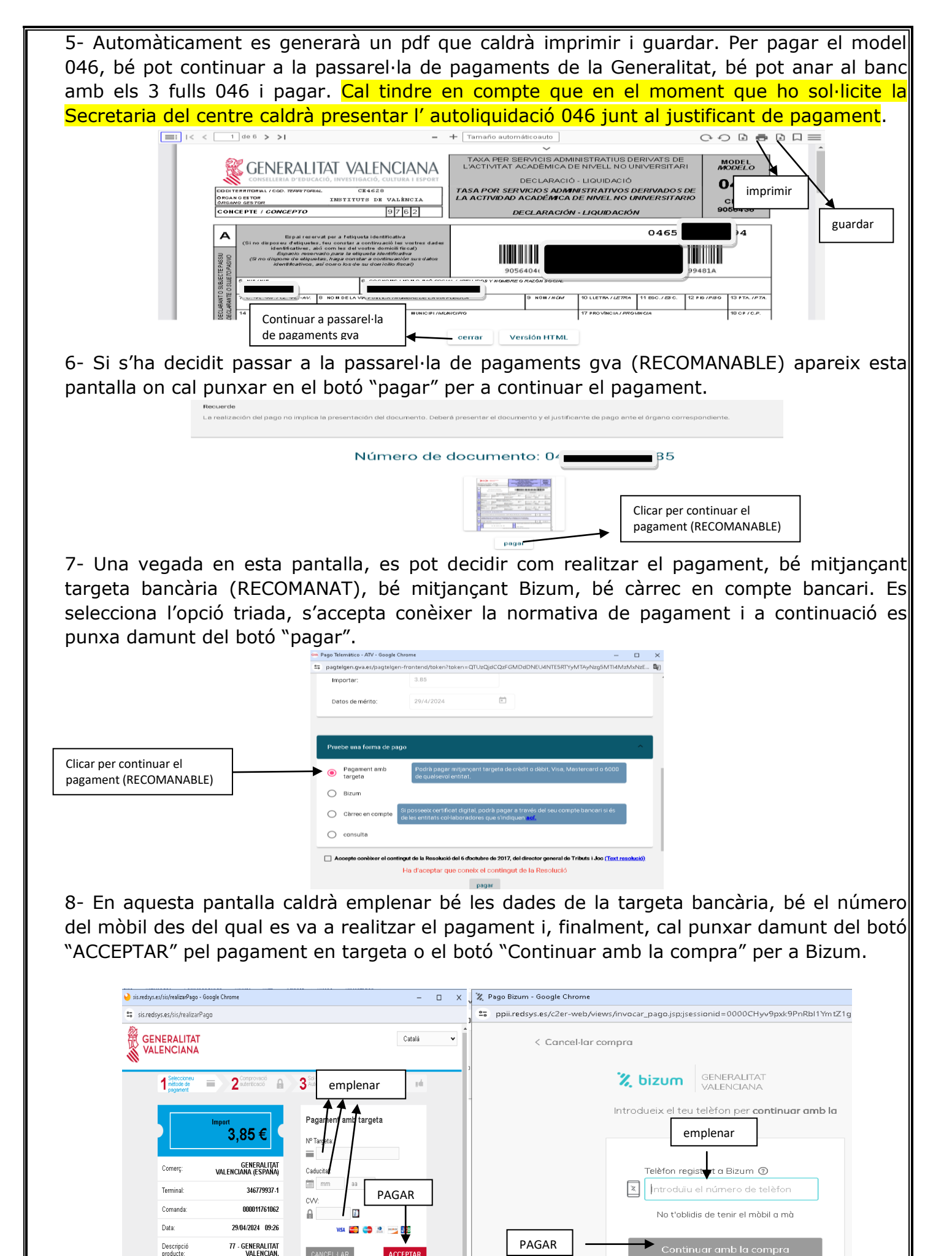

9- MOLT IMPORTANT: Guardar el rebut de pagament de la taxa perquè aquest rebut caldrà ser presentat en l'Institut en el moment que s'indique per la Secretaria del centre.